# **HP Firmware Installer for Docks**

### **User Guide**

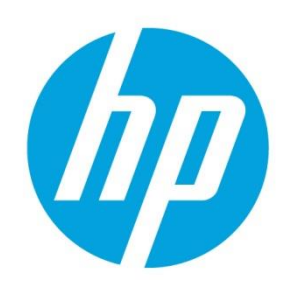

# Table of contents

| Overview                                                                                       | 2  |
|------------------------------------------------------------------------------------------------|----|
| Terms and definitions                                                                          | 2  |
| Update options                                                                                 | 2  |
| Stage the firmware to the host                                                                 | 3  |
| Instructions                                                                                   | 3  |
| Triggers                                                                                       | 3  |
| Command line arguments                                                                         | 3  |
| Configuration options                                                                          | 3  |
| Example usage                                                                                  | 5  |
| End-user experience                                                                            | 6  |
| Installing the firmware immediately                                                            | 8  |
| Command line parameters                                                                        | 8  |
| Behavior                                                                                       | 9  |
| Example usage                                                                                  | 12 |
| Return Codes                                                                                   | 13 |
| Inventory/Report                                                                               | 13 |
| Dock firmware update information location                                                      | 13 |
| ConfigMgr – Extend hardware inventory to include Thunderbolt dock firmware information         | 14 |
| Extend configuration.mof to retrieve Thunderbolt dock firmware update information to ConfigMgr | 14 |
| Add the dock firmware information to the reported hardware inventory classes                   | 15 |
| For more information                                                                           | 18 |
|                                                                                                |    |

# Sign up for updates hp.com/go/getupdated

© Copyright 2018 Hewlett-Packard Development Company, L.P.

Microsoft and Windows are trademarks of the Microsoft group of companies.

Confidential computer software. Valid license from HP required for possession, use or copying. Consistent with FAR 12.211 and 12.212, Commercial Computer Software, Computer Software Documentation, and Technical Data for Commercial Items are licensed to the U.S. Government under vendor's standard commercial license.

The information contained herein is subject to change without notice. The only warranties for HP products and services are set forth in the express warranty statements accompanying such products and services. Nothing herein should be construed as constituting an additional warranty. HP shall not be liable for technical or editorial errors or omissions contained herein.

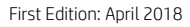

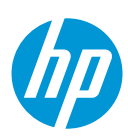

### **Overview**

Firmware updates to external devices create a challenge in managing devices. Since devices cannot be updated unless they are connected to the host system at the time the update occurs, this package allows for multiple installation options to fit customer needs.

In addition, firmware updates can be time consuming and disruptive to an end user. The user may see the monitor flicker, hear audio clicks, the internet connection may be intermittent, and the mouse and the keyboard could become unresponsive until the installation is complete.

HP Firmware Installer for Docks allows for two different installation options using the same package. HP Firmware Installer includes all firmware updates for a dock and provides installation options for different operating system deployment or update scenarios. This document explains the different scenarios and options.

### Caution

Disconnection during a firmware update can cause damage to the device. Precaution must be taken to ensure that a user does not disconnect a dock from its host machine during firmware installation.

### **Terms and definitions**

Table 1. Terms and definitions

| Term                          | Definition                                                                                                   |
|-------------------------------|----------------------------------------------------------------------------------------------------|
| Host System                   | The computer that a supported dock is connected to.                                                          |
| CongMgr                       | Microsoft System Center Configuration Manager, a software solution to manage PCs, servers and mobile devices |
| Dock firmware package version | The version of the whole firmware package applied to a dock                                                  |
| Device firmware version       | The firmware version of a device on a dock                                                                   |

### **Update options**

The following two installation options are available with further customization of each option:

- 1. Stage the firmware to the host, and the firmware will be installed when the dock is connected to the host (later). This is the default and recommended option.
- 2. Install all the applicable firmware to the dock immediately.

# Sign up for updates hp.com/go/getupdated

© Copyright 2018 Hewlett-Packard Development Company, L.P.

Microsoft and Windows are trademarks of the Microsoft group of companies.

Confidential computer software. Valid license from HP required for possession, use or copying. Consistent with FAR 12.211 and 12.212, Commercial Computer Software, Computer Software Documentation, and Technical Data for Commercial Items are licensed to the U.S. Government under vendor's standard commercial license.

The information contained herein is subject to change without notice. The only warranties for HP products and services are set forth in the express warranty statements accompanying such products and services. Nothing herein should be construed as constituting an additional warranty. HP shall not be liable for technical or editorial errors or omissions contained herein.

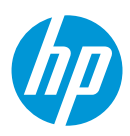

First Edition: April 2018

### Stage the firmware to the host

This solution is used to deploy firmware updates to devices that may or may not be connected to the host at the time of installation of the package. HP Firmware Installer will be installed onto the host platform via Windows Installer in the same manner as any other software deliverable. The software installed will also contain the latest firmware binaries. When a supported dock is connected and the user is logged onto the host system, the software will determine if a firmware update is needed. To prevent disconnection of the device, the user must first consent to the firmware update. When the firmware update is run, a UI is displayed to the active user informing them of what to expect from the firmware update, as well as giving them the option to postpone.

### Instructions

Use Install.cmd. This will detect the operating system architecture and run the appropriate HP Firmware Installer msi file. Once installed, the software will be triggered when the device is connected to the host unit. If the device firmware is out of date, a user interface will inform the active user and get permission to perform the firmware update.

### Triggers

The following events will trigger the software to check the firmware version and start an update if necessary:

- 1. The dock is connected during an active session
- 2. After user logs in while the dock is already connected

Firmware updates will never run without an active session and user permission.

### **Command line arguments**

Standard MSI arguments can be used to stage the firmware, for example, Install.cmd /qn for silent installation

To add configuration options below to the command, specify the argument and value like this:

Install.cmd <MSI\_OPTIONS> POSTPONE\_TIME=60 POSTPONE\_MAX=2

### **Configuration options**

There are several configuration options that can be used to tailor the firmware update experience for users on host machines. The following configuration options can be added as command line arguments to install, or they can be set in the registry after installation:

Registry Key: HKLM\SOFTWARE\HP\HP Firmware Installer\DEVICE\_NAME

• Postpone Duration

Description: The amount of time that passes between a user hitting postpone and the UI notification popping up again (amount in minutes) Default: 60 Allowed Range: 2 mins to 1440 mins (24 hours) Command Line Arg: POSTPONE\_TIME Registry Value: PostponeTime

• Postpone Max

### Sign up for updates hp.com/go/getupdated

© Copyright 2018 Hewlett-Packard Development Company, L.P.

Microsoft and Windows are trademarks of the Microsoft group of companies.

Confidential computer software. Valid license from HP required for possession, use or copying. Consistent with FAR 12.211 and 12.212, Commercial Computer Software, Computer Software Documentation, and Technical Data for Commercial Items are licensed to the U.S. Government under vendor's standard commercial license.

The information contained herein is subject to change without notice. The only warranties for HP products and services are set forth in the express warranty statements accompanying such products and services. Nothing herein should be construed as constituting an additional warranty. HP shall not be liable for technical or editorial errors or omissions contained herein.

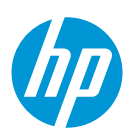

First Edition: April 2018

Description: The total number of times the user can hit the postpone button Default: Infinity (-1). Use -1 in registry or command line to set as infinity Allowed Range: 0 (no postpones) to Infinity Command Line Arg. POSTPONE\_MAX Registry Value: PostponeMax

• Disable firmware checks after successful firmware update

*Description*: HP Firmware Installer will only update the first device it encounters. Once the firmware update is successful, or if the device is already up to date, it will stop checking firmware versions until a new firmware version is staged onto the host platform. If it is desired for the same host platform to update multiple devices, setting this will cause the software to always check the firmware version of compatible devices it encounters, and will prompt the user to start the firmware update.

*Default*: 0 (False – Checks version anytime dock is connected) *Command Line Arg*: FLASH\_DISABLE\_ON\_SUCCESS *Registry Value*: FlashDisableOnSuccess

• Disable firmware checks after failed firmware update

*Description*: HP Firmware Installer will stop attempting to update firmware after a set number of attempts (set in a different configuration option). Once the max number of attempts have been made, it will stop checking firmware versions until a new firmware version is staged onto the host platform. *Default*: 1 (True – Disable checks after max failed attempts)

Command Line Arg: FLASH\_DISABLE\_ON\_FAIL Registry Value: FlashDisableOnFail

Max failed attempts

*Description*: HP Firmware Installer will stop attempting to update firmware after a set number of attempts (set in a different configuration option). Once the max number of attempts have been made, it will stop checking firmware versions until a new firmware version is staged onto the host platform. *Default*: 2

*Command Line Arg*: FLASH\_ATTEMPT\_MAX *Registry Value*: FlashAttemptMax

• Force Downgrade

*Description*: Used to force HP Firmware Installer to downgrade devices that are newer than the deployed version, as well as still upgrade old devices. When force is set to 1 (on), any connected devices that are not the exact version as the one deployed will cause the install process to begin. When force is set to zero (off), HP Firmware will only upgrade devices, and will leave devices with a newer version than the one deployed as is. *Default*: 0 (Force is off) *Command Line Arg*: FORCE *Registry Value*: Force

Install Log Path

*Description*: Output the log file to a specified path. If not specified, the log is generated to the default location (%TEMP%). This parameter can be a file name or a directory. If only a directory is specified, the log file name will be 'HPFirmwareInstaller.log.'

Default: Blank or Not Specified = %TEMP%\HPFirmwareInstaller.log

# Sign up for updates hp.com/go/getupdated

© Copyright 2018 Hewlett-Packard Development Company, L.P.

Microsoft and Windows are trademarks of the Microsoft group of companies.

Confidential computer software. Valid license from HP required for possession, use or copying. Consistent with FAR 12.211 and 12.212, Commercial Computer Software, Computer Software Documentation, and Technical Data for Commercial Items are licensed to the U.S. Government under vendor's standard commercial license.

The information contained herein is subject to change without notice. The only warranties for HP products and services are set forth in the express warranty statements accompanying such products and services. Nothing herein should be construed as constituting an additional warranty. HP shall not be liable for technical or editorial errors or omissions contained herein.

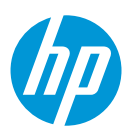

First Edition: April 2018

#### Example usage

The following example will demonstrate how to install Thunderbolt software first, and then set up Firmware Installer to trigger a firmware update.

### Figure 1. HP Task Sequence Example

| HP Task Seque                                                                   | nce Example - Stage             | Dock Firmware Task Sequence Editor  |                |
|---------------------------------------------------------------------------------|---------------------------------|-------------------------------------|----------------|
| <u>A</u> dd - <u>R</u> emove ⊗ ⊗ 📑 Ç≣                                           | Properties Options              |                                     |                |
| Disable BitLocker                                                               | Type:                           | Run Command Line                    |                |
| Restart in WinPE     Configure Hardware                                         | <u>N</u> ame:                   | Stage Thunderbolt Firmware          |                |
| Set BIOS Configuration (Input File                                              | Description:                    |                                     |                |
| Remove Disk Partitions (diskpart of                                             |                                 |                                     | ~              |
| Partition Disk 0 - BIOS                                                         | Command line:                   |                                     |                |
| Pre-provision BitLocker                                                         | install.cmd /qn                 |                                     | ^              |
| Apply Windows Settings     Apply Driver Package     Apply Network Settings      |                                 |                                     | ~              |
| Setup Windows and ConfigMgr     Setup Windows and ConfigMgr     Setup BitLocker | Disabl <u>e</u> 64-bit file sys | tem redirection                     |                |
| Install Thunderbolt Software     Stage Thunderbolt Rimware                      | Start in:                       | B                                   | rowse          |
|                                                                                 | Package:                        |                                     |                |
|                                                                                 | TST0011A, HP Thur               | nderbolt Dock G2 Firmware Update Br | ro <u>w</u> se |
|                                                                                 | Time-out (minutes):             | 15                                  |                |
|                                                                                 | Run this step as the f          | ollowing account                    |                |
|                                                                                 | Account:                        |                                     | Set            |
|                                                                                 |                                 |                                     |                |
|                                                                                 |                                 |                                     |                |
| < III >                                                                         |                                 |                                     |                |
|                                                                                 |                                 | OK Cancel                           | Apply          |

The firmware upgrade will be triggered on different events specified in Triggers section.

## Sign up for updates hp.com/go/getupdated

© Copyright 2018 Hewlett-Packard Development Company, L.P.

Microsoft and Windows are trademarks of the Microsoft group of companies.

Confidential computer software. Valid license from HP required for possession, use or copying. Consistent with FAR 12.211 and 12.212, Commercial Computer Software, Computer Software Documentation, and Technical Data for Commercial Items are licensed to the U.S. Government under vendor's standard commercial license.

The information contained herein is subject to change without notice. The only warranties for HP products and services are set forth in the express warranty statements accompanying such products and services. Nothing herein should be construed as constituting an additional warranty. HP shall not be liable for technical or editorial errors or omissions contained herein.

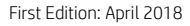

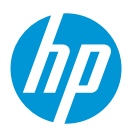

#### **End-user experience**

When the staging software determines that firmware update is required, a notification will be displayed to the active user. The firmware update will not start until the user has agreed, however they cannot close or minimize the notification. They only have the option to postpone; the number of postpones and the time of postponement is configurable.

Figure 2. End-user update notification

| HP Thunderbolt Dock G2<br>Package Version 1.0.38.1                                                                                                    |                                                                                                    |
|----------------------------------------------------------------------------------------------------|----------------------------------------------------------------------------------------------------|
| Firmware update ready to install. Save all wor                                                                                                    | k before continuing.                                                                                                    |
| Warning: To prevent damage, do not remove computer from dock while firmward<br>During installation, multiple updates are taking place to dock components. You may so<br>internet connection may be intermittent, and mouse and keyboard could become unre | e installation is in progress.<br>ee the monitor flicker, hear some audio clicks,<br>sponsive until installation is complete. |
| Installation Time: Up to 10 minutes.                                                                                                    | OK Postpone (60 minutes)                                                                                                    |

If the user chooses to postpone, the same dialog box will be presented after the displayed time elapses.

### Sign up for updates hp.com/go/getupdated

© Copyright 2018 Hewlett-Packard Development Company, L.P.

Microsoft and Windows are trademarks of the Microsoft group of companies.

Confidential computer software. Valid license from HP required for possession, use or copying. Consistent with FAR 12.211 and 12.212, Commercial Computer Software, Computer Software Documentation, and Technical Data for Commercial Items are licensed to the U.S. Government under vendor's standard commercial license.

The information contained herein is subject to change without notice. The only warranties for HP products and services are set forth in the express warranty statements accompanying such products and services. Nothing herein should be construed as constituting an additional warranty. HP shall not be liable for technical or editorial errors or omissions contained herein.

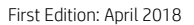

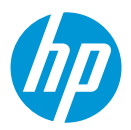

#### Figure 3. Update in progress dialog box

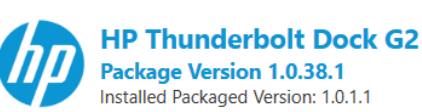

### Warning: To prevent damage, do not remove computer from dock while firmware installation is in progress.

During installation, multiple updates are taking place to dock components. You may see the monitor flicker, hear some audio clicks, internet connection may be intermittent, and mouse and keyboard could become unresponsive until installation is complete.

| Firmware Name                           | Installed<br>Version | New Version | Status      |
|-----------------------------------------|----------------------|-------------|-------------|
| DisplayPort Hub                         | 5.3.0.1              | 5.3.0.1     | Up to date  |
| Audio Base                              | 0.3.0.12             | 0.3.0.16    | Installing  |
| (Optional) Audio Top DSP                | 1.0.0.109            | 1.0.0.137   | Out of date |
| (Optional) Audio Top Module             | 0.3.1.44             | 0.3.1.44    | Up to date  |
| USB3.1 Gen2 Hub                         | 7.0.1.3              | 7.0.1.3     | Up to date  |
| Base Microcontroller                    | 3.0.6                | 3.0.6       | Up to date  |
| US USB Type-C PD Controller             | 3.2.12               | 3.2.12      | Up to date  |
| DS USB Type-C PD Controller             | 3.2.2                | 3.2.2       | Up to date  |
| (Optional) Audio Module Microcontroller | 1.8.0                | 1.8.0       | Up to date  |
| Thunderbolt Controller                  | 19.1.0.0.4           | 19.1.0.0.4  | Up to date  |
|                                         |                      |             |             |

Installing 1 of 2...

# Sign up for updates hp.com/go/getupdated

© Copyright 2018 Hewlett-Packard Development Company, L.P.

Microsoft and Windows are trademarks of the Microsoft group of companies.

Confidential computer software. Valid license from HP required for possession, use or copying. Consistent with FAR 12.211 and 12.212, Commercial Computer Software, Computer Software Documentation, and Technical Data for Commercial Items are licensed to the U.S. Government under vendor's standard commercial license.

The information contained herein is subject to change without notice. The only warranties for HP products and services are set forth in the express warranty statements accompanying such products and services. Nothing herein should be construed as constituting an additional warranty. HP shall not be liable for technical or editorial errors or omissions contained herein.

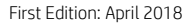

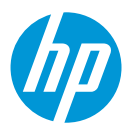

When the update completes, the end user will see the installation status of each firmware.

Figure 4. Firmware update status dialog box

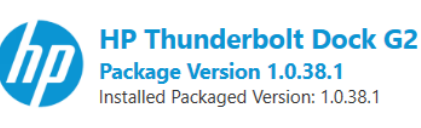

| Firmware Name                           |            | New Version | Status     |
|-----------------------------------------|------------|-------------|------------|
| DisplayPort Hub                         | 5.3.0.1    | 5.3.0.1     | Up to date |
| Audio Base                              | 0.3.0.16   | 0.3.0.16    | Installed  |
| (Optional) Audio Top DSP                | 1.0.0.137  | 1.0.0.137   | Installed  |
| (Optional) Audio Top Module             | 0.3.1.44   | 0.3.1.44    | Up to date |
| USB3.1 Gen2 Hub                         | 7.0.1.3    | 7.0.1.3     | Up to date |
| Base Microcontroller                    | 3.0.6      | 3.0.6       | Up to date |
| US USB Type-C PD Controller             | 3.2.12     | 3.2.12      | Up to date |
| DS USB Type-C PD Controller             | 3.2.2      | 3.2.2       | Up to date |
| (Optional) Audio Module Microcontroller | 1.8.0      | 1.8.0       | Up to date |
| Thunderbolt Controller                  | 19.1.0.0.4 | 19.1.0.0.4  | Up to date |

Installation completed. You may close this window.

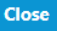

### Installing the firmware immediately

This solution requires the device to be <u>connected</u> to the host platform when the installer is executed and must stay connected throughout the installation. HP Firmware installer will determine which firmware on the device is out of date and will update to the latest version. This method can be run silently, loud, or non-interactively, which shows the user interface (UI) to the user but does not require any action from the end user.

### **Command line parameters**

The following table provides the parameters for HPFirmwareInstaller.exe

# Sign up for updates hp.com/go/getupdated

© Copyright 2018 Hewlett-Packard Development Company, L.P.

Microsoft and Windows are trademarks of the Microsoft group of companies.

Confidential computer software. Valid license from HP required for possession, use or copying. Consistent with FAR 12.211 and 12.212, Commercial Computer Software, Computer Software Documentation, and Technical Data for Commercial Items are licensed to the U.S. Government under vendor's standard commercial license.

The information contained herein is subject to change without notice. The only warranties for HP products and services are set forth in the express warranty statements accompanying such products and services. Nothing herein should be construed as constituting an additional warranty. HP shall not be liable for technical or editorial errors or omissions contained herein.

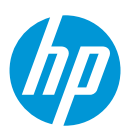

First Edition: April 2018

#### Table 2. Command line parameters

| Parameter                              | Description                                                                                                    |
|----------------------------------------|----------------------------------------------------------------------------------------------------|
| -noninteractive Or -ni                 | Runs the installer without<br>any user interaction, but<br>still displays the UI.                                                                                                    |
| -silent Or -s                          | Runs the installer in silent mode.                                                                                                    |
| -force or -f                           | Forces the installer to flash<br>each firmware piece to the<br>version included in the<br>package, whether that is<br>an upgrade, downgrade, or<br>a re-flash of the same<br>version. |
| -installLogPath: <file path=""></file> | Specify the path of the log<br>file generated during<br>installation.                                                                                                    |

#### **Behavior**

Users can double click HPFirmwareInstaller.exe to run it interactively. Each individual device (on the dock) and the corresponding device firmware version is shown to the user. The status of each device is updated during the installation process demonstrated in the screenshot below (Figure 5).

#### Note

When the program is run with the noninteractive or silent command line parameter while attempting the immediate firmware installation method, it will return an error code. Please see the Return Codes section on page for more details.

# Sign up for updates hp.com/go/getupdated

© Copyright 2018 Hewlett-Packard Development Company, L.P.

Microsoft and Windows are trademarks of the Microsoft group of companies.

Confidential computer software. Valid license from HP required for possession, use or copying. Consistent with FAR 12.211 and 12.212, Commercial Computer Software, Computer Software Documentation, and Technical Data for Commercial Items are licensed to the U.S. Government under vendor's standard commercial license.

The information contained herein is subject to change without notice. The only warranties for HP products and services are set forth in the express warranty statements accompanying such products and services. Nothing herein should be construed as constituting an additional warranty. HP shall not be liable for technical or editorial errors or omissions contained herein.

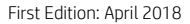

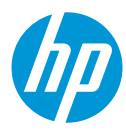

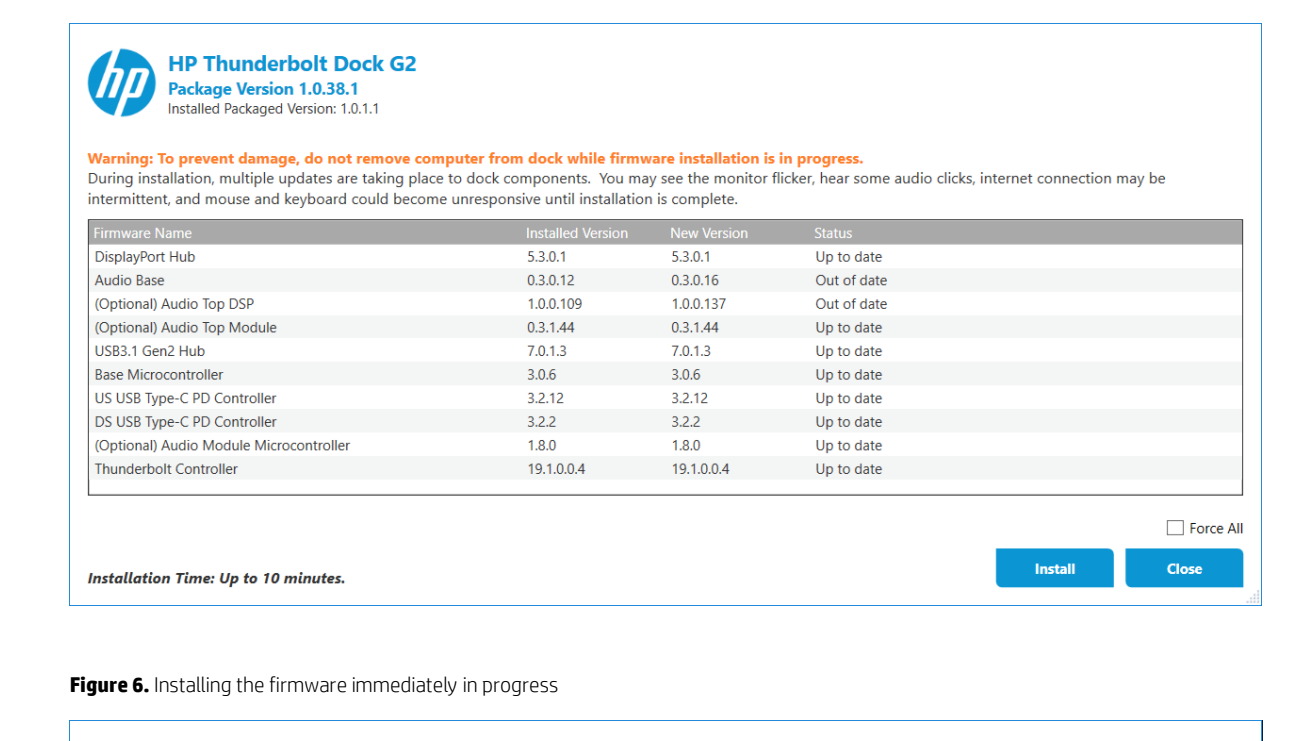

HP Thunderbolt Dock G2 Package Version 1.0.38.1 Installed Packaged Version: 1.0.1.1

Warning: To prevent damage, do not remove computer from dock while firmware installation is in progress. During installation, multiple updates are taking place to dock components. You may see the monitor flicker, hear some audio clicks, internet connection may be intermittent, and mouse and keyboard could become unresponsive until installation is complete.

|                                         | 1          |            |             |         |       |
|-----------------------------------------|------------|------------|-------------|---------|-------|
|                                         |            |            |             |         |       |
| DisplayPort Hub                         | 5.3.0.1    | 5.3.0.1    | Up to date  |         |       |
| Audio Base                              | 0.3.0.12   | 0.3.0.16   | Installing  |         |       |
| (Optional) Audio Top DSP                | 1.0.0.109  | 1.0.0.137  | Out of date |         |       |
| (Optional) Audio Top Module             | 0.3.1.44   | 0.3.1.44   | Up to date  |         |       |
| USB3.1 Gen2 Hub                         | 7.0.1.3    | 7.0.1.3    | Up to date  |         |       |
| Base Microcontroller                    | 3.0.6      | 3.0.6      | Up to date  |         |       |
| US USB Type-C PD Controller             | 3.2.12     | 3.2.12     | Up to date  |         |       |
| DS USB Type-C PD Controller             | 3.2.2      | 3.2.2      | Up to date  |         |       |
| (Optional) Audio Module Microcontroller | 1.8.0      | 1.8.0      | Up to date  |         |       |
| Thunderbolt Controller                  | 19.1.0.0.4 | 19.1.0.0.4 | Up to date  |         |       |
|                                         |            |            |             |         |       |
|                                         |            |            |             |         | Force |
| nstalling 1 of 2                        |            |            |             | Install |       |
|                                         |            |            |             |         |       |

# Sign up for updates hp.com/go/getupdated

© Copyright 2018 Hewlett-Packard Development Company, L.P.

Microsoft and Windows are trademarks of the Microsoft group of companies.

Confidential computer software. Valid license from HP required for possession, use or copying. Consistent with FAR 12.211 and 12.212, Commercial Computer Software, Computer Software Documentation, and Technical Data for Commercial Items are licensed to the U.S. Government under vendor's standard commercial license.

The information contained herein is subject to change without notice. The only warranties for HP products and services are set forth in the express warranty statements accompanying such products and services. Nothing herein should be construed as constituting an additional warranty. HP shall not be liable for technical or editorial errors or omissions contained herein.

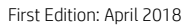

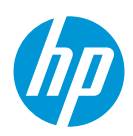

Figure 7. Installing the firmware immediately completed

|                                        | Installed Version | New Version | Status     |  |
|----------------------------------------|-------------------|-------------|------------|--|
| isplayPort Hub                         | 5.3.0.1           | 5.3.0.1     | Up to date |  |
| udio Base                              | 0.3.0.16          | 0.3.0.16    | Installed  |  |
| Optional) Audio Top DSP                | 1.0.0.137         | 1.0.0.137   | Installed  |  |
| Optional) Audio Top Module             | 0.3.1.44          | 0.3.1.44    | Up to date |  |
| ISB3.1 Gen2 Hub                        | 7.0.1.3           | 7.0.1.3     | Up to date |  |
| ase Microcontroller                    | 3.0.6             | 3.0.6       | Up to date |  |
| IS USB Type-C PD Controller            | 3.2.12            | 3.2.12      | Up to date |  |
| S USB Type-C PD Controller             | 3.2.2             | 3.2.2       | Up to date |  |
| Optional) Audio Module Microcontroller | 1.8.0             | 1.8.0       | Up to date |  |
| hunderbolt Controller                  | 19.1.0.0.4        | 19.1.0.0.4  | Up to date |  |
| hunderbolt Controller                  | 19.1.0.0.4        | 19.1.0.0.4  | Up to date |  |

### Sign up for updates hp.com/go/getupdated

© Copyright 2018 Hewlett-Packard Development Company, L.P.

Microsoft and Windows are trademarks of the Microsoft group of companies.

Confidential computer software. Valid license from HP required for possession, use or copying. Consistent with FAR 12.211 and 12.212, Commercial Computer Software, Computer Software Documentation, and Technical Data for Commercial Items are licensed to the U.S. Government under vendor's standard commercial license.

The information contained herein is subject to change without notice. The only warranties for HP products and services are set forth in the express warranty statements accompanying such products and services. Nothing herein should be construed as constituting an additional warranty. HP shall not be liable for technical or editorial errors or omissions contained herein.

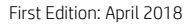

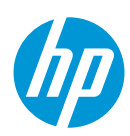

#### **Example usage**

The following screenshot shows an example deployment task sequence. The operating system deployment task sequence contains necessary steps to install the appropriate Thunderbolt software first, then call HP Firmware Installer to update the dock firmware immediately as the dock is connected throughout the time the task sequence runs.

Figure 8. Installing the firmware immediately deployment task sequence

| HP Task Sequenc                                                                                                    | e Example - Install De                                                                                                    | ock Firrmware Task Sequence Editor 🛛 🗖 🗙                                                                                                    |
|----------------------------------------------------------------------------------------------------|----------------------------------------------------------------------------------------------------|----------------------------------------------------------------------------------------------------|
| Add - Remove ⊗ ⊗                                                                                                    | Properties Options                                                                                                    |                                                                                                    |
| Disable BitLocker     Restart in WinPE     Configure Hardware     Set BIOS Configuration (Input File)     Install Operating System     Parttion Disk 0 - BIOS     Parttion Disk 0 - BIOS     Parttion Disk 0 - UEFI     Preprovision BitLocker     Apply Vindows Settings     Apply Vindows Settings     Apply Network Settings     Setup Windows Settings     Setup Windows and ConfigMgr     Install Thunderbolt Software     Install Software     Vipdate Thunderbolt Firmware Inmediately | Type:         Name:         Description:         Command line:         HPFirmwareInstaller.exe         Disablg 64-bit file sys         Start in:         ✓ Package:         TST0011A. HP Thur         Time-out (minutes):         Run this step as the factor of the system | Run Command Line         Update Thunderbolt Rimware Immediately         The dock must be connected to the system throughout the update         >         > |
|                                                                                                    |                                                                                                    | OK Cancel Apply                                                                                                    |

# Sign up for updates hp.com/go/getupdated

© Copyright 2018 Hewlett-Packard Development Company, L.P.

Microsoft and Windows are trademarks of the Microsoft group of companies.

Confidential computer software. Valid license from HP required for possession, use or copying. Consistent with FAR 12.211 and 12.212, Commercial Computer Software, Computer Software Documentation, and Technical Data for Commercial Items are licensed to the U.S. Government under vendor's standard commercial license.

The information contained herein is subject to change without notice. The only warranties for HP products and services are set forth in the express warranty statements accompanying such products and services. Nothing herein should be construed as constituting an additional warranty. HP shall not be liable for technical or editorial errors or omissions contained herein.

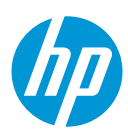

First Edition: April 2018

#### **Return Codes**

Table 3. Return codes

| Code | Description                                                                                                    |
|------|----------------------------------------------------------------------------------------------------|
| 0    | Success                                                                                                    |
| 101  | Install failed. One or more firmware failed to install.                                                                                           |
| 102  | Configuration file failed to load. This occurs when the file cannot be found, or if it is not properly formatted.                                 |
| 103  | One or more firmware packages specified in the configuration file could not be loaded.                                                            |
| 104  | No devices could be communicated with. This could be because the device was not connected, or necessary drivers are missing to detect the device. |
| 105  | Out-of-date firmware detected when running with 'check'<br>flag.                                                                                  |
| 106  | An instance of HP Firmware Installer is already running.                                                                                          |
| 107  | Device not connected                                                                                                    |
| 108  | Force option disabled. Firmware downgrade or re-flash<br>not possible on this device.                                                             |

### **Inventory/Report**

### Dock firmware update information location

The result of firmware updates, including error codes and versions, are stored on the host platform for querying. Several values are stored in the registry:

Registry Key: HKLM\SOFTWARE\HP\HP Firmware Installer\DEVICE\_NAME

• Available Package Version

*Description*: This is the version of the firmware package that has been staged on the system. It will be the same as the version that shows up for the installer in Add/Remove Programs. *Registry Value*: AvailablePackageVersion

• Installed Package Version

### Sign up for updates hp.com/go/getupdated

© Copyright 2018 Hewlett-Packard Development Company, L.P.

Microsoft and Windows are trademarks of the Microsoft group of companies.

Confidential computer software. Valid license from HP required for possession, use or copying. Consistent with FAR 12.211 and 12.212, Commercial Computer Software, Computer Software Documentation, and Technical Data for Commercial Items are licensed to the U.S. Government under vendor's standard commercial license.

The information contained herein is subject to change without notice. The only warranties for HP products and services are set forth in the express warranty statements accompanying such products and services. Nothing herein should be construed as constituting an additional warranty. HP shall not be liable for technical or editorial errors or omissions contained herein.

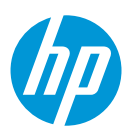

First Edition: April 2018

*Description*: This is the version that was installed or verified to be on the last connected device. This value will not be updated if the software has stopped checking firmware due to the configuration options above that may be set to disable after successful or failed updates.

Registry Value: InstalledPackageVersion

• Error Code

*Description*: The error code produced from the last firmware update attempt. This will come from one of the error codes listed in the Immediate Installation section above. *Registry Value*: ErrorCode

Last Time Firmware Installed

*Description*: The date and time of the last time a firmware update was performed. *Registry Value*: LastInstalled

• Last Time Firmware Checked

*Description*: the date and time of the last firmware version check of a device. *Registry Value*: LastChecked

# ConfigMgr – Extend hardware inventory to include Thunderbolt dock firmware information

The dock firmware upgrade information in the registry can be collected to management systems. Below are the example steps to extend ConfigMgr to report

### Extend configuration.mof to retrieve Thunderbolt dock firmware update information to ConfigMgr

On the site server, append the following to configuration.mof. The mof file can be found at C:\Program Files\Microsoft Configuration Manager\inboxes\clifiles.src\hinv. This will update the ConfigMgr client policy to get the Thunderbolt Dock G2 firmware information from the registry of HP clients back to ConfigMgr.

```
#pragma namespace ("\\\\.\\root\\cimv2")
#pragma deleteclass("HP_ThunderboltDockG2Firmware", NOFAIL)
[DYNPROPS]
Class HP_ThunderboltDockG2Firmware
{
    [key] string KeyName;
    String AvailablePackageVersion;
    String InstalledPackageVersion;
    Uint32 ErrorCode;
    String LastInstalled;
```

### Sign up for updates hp.com/go/getupdated

© Copyright 2018 Hewlett-Packard Development Company, L.P.

Microsoft and Windows are trademarks of the Microsoft group of companies.

Confidential computer software. Valid license from HP required for possession, use or copying. Consistent with FAR 12.211 and 12.212, Commercial Computer Software, Computer Software Documentation, and Technical Data for Commercial Items are licensed to the U.S. Government under vendor's standard commercial license.

The information contained herein is subject to change without notice. The only warranties for HP products and services are set forth in the express warranty statements accompanying such products and services. Nothing herein should be construed as constituting an additional warranty. HP shall not be liable for technical or editorial errors or omissions contained herein.

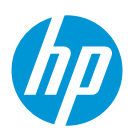

First Edition: April 2018

```
String LastChecked;
```

};

[DYNPROPS]

```
Instance of HP_ThunderboltDockG2Firmware
```

{

KeyName="RegKeyToMOF";

```
[PropertyContext("Local|HKEY_LOCAL_MACHINE\\SOFTWARE\\HP\\HP Firmware
Installer\\HP Thunderbolt Dock
G2|AvailablePackageVersion"),Dynamic,Provider("RegPropProv")]
AvailablePackageVersion;
```

```
[PropertyContext("Local|HKEY_LOCAL_MACHINE\\SOFTWARE\\HP\\HP Firmware
Installer\\HP Thunderbolt Dock
G2|InstalledPackageVersion"),Dynamic,Provider("RegPropProv")]
InstalledPackageVersion;
```

[PropertyContext("Local|HKEY\_LOCAL\_MACHINE\\SOFTWARE\\HP\\HP Firmware Installer\\HP Thunderbolt Dock G2|ErrorCode"),Dynamic,Provider("RegPropProv")] ErrorCode;

```
[PropertyContext("Local|HKEY_LOCAL_MACHINE\\SOFTWARE\\HP\\HP
Firmware Installer\\HP Thunderbolt Dock
G2|LastInstalled"),Dynamic,Provider("RegPropProv")] LastInstalled;
```

[PropertyContext("Local|HKEY\_LOCAL\_MACHINE\\SOFTWARE\\HP\\HP Firmware Installer\\HP Thunderbolt Dock G2|LastChecked"),Dynamic,Provider("RegPropProv")] LastChecked;

};

{

#### Add the dock firmware information to the reported hardware inventory classes

Save the text below to a text file, ThunderboltG2.HWInvExt.mof.

```
#pragma namespace ("\\\\.\\root\\cimv2\\SMS")
#pragma deleteclass("HP_ThunderboltDockG2Firmware", NOFAIL)
[SMS_Report(TRUE),SMS_Group_Name("HP_ThunderboltDockG2Firmware"),SMS_Class_ID("HP_ThunderboltDockG2Firmware")]
Class HP_ThunderboltDockG2Firmware: SMS_Class_Template
```

```
Sign up for updates hp.com/go/getupdated
```

© Copyright 2018 Hewlett-Packard Development Company, L.P.

Microsoft and Windows are trademarks of the Microsoft group of companies.

Confidential computer software. Valid license from HP required for possession, use or copying. Consistent with FAR 12.211 and 12.212, Commercial Computer Software, Computer Software Documentation, and Technical Data for Commercial Items are licensed to the U.S. Government under vendor's standard commercial license.

The information contained herein is subject to change without notice. The only warranties for HP products and services are set forth in the express warranty statements accompanying such products and services. Nothing herein should be construed as constituting an additional warranty. HP shall not be liable for technical or editorial errors or omissions contained herein.

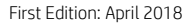

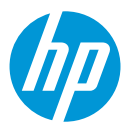

[SMS\_Report(TRUE),key] string KeyName; [SMS\_Report(TRUE)] String AvailablePackageVersion; [SMS\_Report(TRUE)] String InstalledPackageVersion; [SMS\_Report(TRUE)] Uint32 ErrorCode; [SMS\_Report(TRUE)] String LastInstalled; [SMS\_Report(TRUE)] String LastChecked;

Follow these steps to report Thunderbolt Dock G2 firmware information in the hardware inventory for supported HP systems in ConfigMgr console.

Administration workspace > Client Settings > right click Default Client Settings > select Properties > Default Settings dialog box shows.

In **Default Settings** dialog box > click **Hardware Inventory** on the left pane > click **Set Classes** ... on the right pane > **Hardware Inventory Classes** dialog box shows.

In **Hardware Inventory Classes** dialog box, click **Import...** > In **Import** dialog box, browse to **ThunderboltG2.HWInvExt.mof** and click **Open**. HP\_ThunderboltDockG2Firmware class should be added successfully in the **Import Summary**. Click **OK** to close all the opened dialog boxes.

# Sign up for updates hp.com/go/getupdated

© Copyright 2018 Hewlett-Packard Development Company, L.P.

Microsoft and Windows are trademarks of the Microsoft group of companies.

};

Confidential computer software. Valid license from HP required for possession, use or copying. Consistent with FAR 12.211 and 12.212, Commercial Computer Software, Computer Software Documentation, and Technical Data for Commercial Items are licensed to the U.S. Government under vendor's standard commercial license.

The information contained herein is subject to change without notice. The only warranties for HP products and services are set forth in the express warranty statements accompanying such products and services. Nothing herein should be construed as constituting an additional warranty. HP shall not be liable for technical or editorial errors or omissions contained herein.

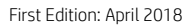

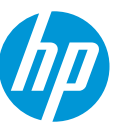

#### Figure 9. Hardware inventory classes

| 2 | Hardware Inventory Classes                                           |    |
|---|----------------------------------------------------------------------|----|
| s | elect the classes that will be collected by hardware inventory       |    |
|   | Search for inventory classes P Filter by category V Filter by type V | ]  |
| ſ | ▲ WHP ThunderboltDockG2Firmware (HP ThunderboltDockG2Firmware)       | Î. |
|   | ✓ KeyName                                                            |    |
|   | AvailablePackageVersion                                              |    |
|   | ✓ErrorCode                                                           |    |
|   | ✓InstalledPackageVersion                                             |    |
|   | LastChecked                                                          |    |
|   | ✓ LastInstalled                                                      |    |
|   | 1394 Controller (Win32_1394Controller)                               |    |
|   | ActiveSync Service (SMS_ActiveSyncService)                           |    |
|   | AMT Agent (SMS_AMTObject)                                            |    |
|   | AppV Client Application (AppvClientApplication)                      |    |
|   | AppV Client Package (AppvClientPackage)                              |    |
|   | AutoStart Software - Asset Intelligence (SMS_AutoStartSoftware)      |    |
|   | BaseBoard (Win32_BaseBoard)                                          |    |
|   | Battery (Win32_Battery)                                              |    |
|   | BitLocker (Win32_EncryptableVolume)                                  |    |
|   | Boot Configuration (Win32_BootConfiguration)                         |    |
|   | Browser Helper Object - Asset Intelligence (SMS_BrowserHelperObject) |    |
|   |                                                                      |    |
|   |                                                                      |    |
|   | I <u>m</u> port <u>A</u> dd <u>D</u> elete                           |    |
| - |                                                                      |    |
|   | OK Cancel                                                            | l  |

After the updated hardware inventory information from clients has been collected and processed in ConfigMgr, the device(s) That have firmware installation information will display the following in Resource Explorer:

## Sign up for updates hp.com/go/getupdated

© Copyright 2018 Hewlett-Packard Development Company, L.P.

Microsoft and Windows are trademarks of the Microsoft group of companies.

Confidential computer software. Valid license from HP required for possession, use or copying. Consistent with FAR 12.211 and 12.212, Commercial Computer Software, Computer Software Documentation, and Technical Data for Commercial Items are licensed to the U.S. Government under vendor's standard commercial license.

The information contained herein is subject to change without notice. The only warranties for HP products and services are set forth in the express warranty statements accompanying such products and services. Nothing herein should be construed as constituting an additional warranty. HP shall not be liable for technical or editorial errors or omissions contained herein.

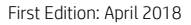

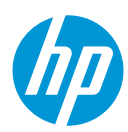

#### Figure 8. Resource explorer

| a.                                 | System Center Configuration Manager - Resource Explorer |                           |            |                           |             |                      |        |          | X       |
|------------------------------------|---------------------------------------------------------|---------------------------|------------|---------------------------|-------------|----------------------|--------|----------|---------|
| E D TESTZBOOKG4                    | ^                                                       | Filter                    |            |                           |             |                      |        |          | P       |
| Hardware                           |                                                         | Available Package Version | Error Code | Installed Package Version | Key Name    | Last Checked         | Last I | nstalled |         |
| AMI Agent                          |                                                         | <b>1.0.27.1</b>           | 0          | 0.1.1.1                   | RegKeyToMOF | 3/15/2018 3:54:48 PM | 3/15/  | 2018 4:0 | D:08 PM |
| Cleart Evente                      | _                                                       | _                         |            |                           |             |                      |        |          |         |
| Cilent Events                      | - 1                                                     |                           |            |                           |             |                      |        |          |         |
|                                    |                                                         |                           |            |                           |             |                      |        |          |         |
| Computer System                    |                                                         |                           |            |                           |             |                      |        |          |         |
| Configuration Manager Client State | _                                                       |                           |            |                           |             |                      |        |          |         |
| Deckton Monitor                    |                                                         |                           |            |                           |             |                      |        |          |         |
|                                    |                                                         |                           |            |                           |             |                      |        |          |         |
|                                    |                                                         |                           |            |                           |             |                      |        |          |         |
| Emware                             |                                                         |                           |            |                           |             |                      |        |          |         |
| 🖶 🖾 Folder Redirection Health      |                                                         |                           |            |                           |             |                      |        |          |         |
| HP ThunderboltDockG2Firmware       |                                                         |                           |            |                           |             |                      |        |          |         |
| HPBIOS BIOSString                  |                                                         |                           |            |                           |             |                      |        |          |         |
| IDE Controller                     |                                                         |                           |            |                           |             |                      |        |          |         |
| Installed Applications             | ~~~~~                                                   |                           |            |                           |             |                      |        |          |         |
| Installed Applications (64)        | ~~~~~                                                   |                           |            |                           |             |                      |        |          |         |
|                                    | ~~~~~                                                   |                           |            |                           |             |                      |        |          |         |
| Memory                             |                                                         |                           |            |                           |             |                      |        |          |         |
|                                    | -                                                       |                           |            |                           |             |                      |        |          |         |
|                                    |                                                         |                           |            |                           |             |                      |        |          |         |

### For more information

Provide useful references and links.

HP Thunderbolt Dock G2 Specification

https://support.hp.com/us-en/document/c05913756

**HP Client Management Solutions** 

https://www.hp.com/go/clientmanagement

# Sign up for updates hp.com/go/getupdated

© Copyright 2018 Hewlett-Packard Development Company, L.P.

Microsoft and Windows are trademarks of the Microsoft group of companies.

Confidential computer software. Valid license from HP required for possession, use or copying. Consistent with FAR 12.211 and 12.212, Commercial Computer Software, Computer Software Documentation, and Technical Data for Commercial Items are licensed to the U.S. Government under vendor's standard commercial license.

The information contained herein is subject to change without notice. The only warranties for HP products and services are set forth in the express warranty statements accompanying such products and services. Nothing herein should be construed as constituting an additional warranty. HP shall not be liable for technical or editorial errors or omissions contained herein.

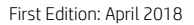